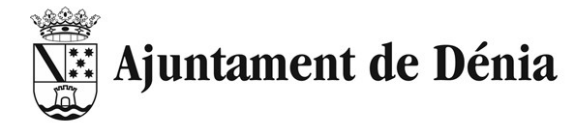

# **PROCEDIMENT DE PAGAMENT ONLINE**

Per a realitzar el pagament de les taxes deu accedir a la següent URL:

https://oac.denia.es/va/inici/altres/index.aspx

En aquesta pàgina podrà optar per:

• Obtindre el document de pagament d'autoliquidacions (obtindrà un document que podrà imprimir i accedir a qualsevol de les entitats bancaries adherides per a fer el pagament)

| Document de pagament d'autoliquidacions | Pagament on-line | Verificació de documents electrònics |  |
|-----------------------------------------|------------------|--------------------------------------|--|
|                                         |                  |                                      |  |

• Fer el pagament on-line directament (per a fer el pagament amb tarjeta directament desde la página)

| Document de pagament d'autoliquidacions | Pagament on-line | Verificació de documents electrònics |
|-----------------------------------------|------------------|--------------------------------------|
|-----------------------------------------|------------------|--------------------------------------|

Es detallen a continuació els passos a seguir per a cadascuna de les opcions.

## Obtindre document de pagament d'autoliquidacions

Els passos a seguir son els que s'indiquen a continuació. Recordar que tots aquells que s'han marcat amb un asterisc (\*) son obligatoris:

1. Triar el concepte. Hauran de trial l'opció [COMPLETAR]

| - IMPRÉS          |                                                                                            |  |
|-------------------|--------------------------------------------------------------------------------------------|--|
| *Concepte         | Seleccionar 🗸                                                                              |  |
|                   | Seleccionar                                                                                |  |
|                   | Activitats esportives                                                                      |  |
| - IDENTIFICACIÓ - | Anuncis a càrrec de particulars<br>Aula Mentor Ampliació<br>Aula Mentor Matricula<br>Bodes |  |
| *NIF              | Drets d'inscripció a proves selectives<br>Expedició de documents                           |  |
| *Cogno            | Fiança contrats                                                                            |  |
|                   | Fiances execució d'obres                                                                   |  |
| *Adreça           | ICIO                                                                                       |  |
|                   | Inscripcio cursos, jornades, conterencies, etc                                             |  |
|                   | LIICENCIA ACTIVITATS                                                                       |  |
|                   | Sancions administratives                                                                   |  |
|                   | Sancions trànsit                                                                           |  |
| PAGAWENT          | Taxa cementeri                                                                             |  |
|                   | Taxa de Llicències Urbanístiques                                                           |  |
| *Data             | Ús d'instal.lacions municipals, bodes civils                                               |  |
|                   | Vacances per a totes i tots                                                                |  |
| *Expedient:       | Expedient                                                                                  |  |

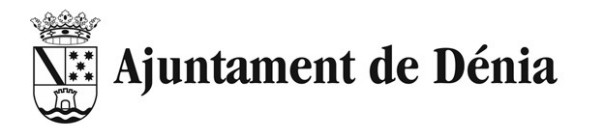

2. Reomplir les vostres dades

| - IDENTIFICACIÓ - |                             |
|-------------------|-----------------------------|
| *NIF              | NIF                         |
| *Cogn             | oms i Nom o Raó social: Nom |
| *Adreça           | Adreça                      |
|                   |                             |

3. Reomplir les dades del pagament

| *Data       | 26/03/2024 |
|-------------|------------|
| *Expedient: | Expedient  |
| *Total:     | € , 00 €   |

En aquest cas, com a **Expedient** posar [COMPLETAR] I en **Total** posar l'import de la taxa, es a dir [COMPLETAR] euros.

#### 4. Marcar la caseta

| reCAPTCHA —     |                                    |  |  |
|-----------------|------------------------------------|--|--|
| No soy un robot | reCAPTCHA<br>Privacidad - Términos |  |  |

#### Per a que quede així:

| recaptcha —       |                                    |  | <br> |
|-------------------|------------------------------------|--|------|
| ✓ No soy un robot | reCAPTCHA<br>Privacidad - Términos |  |      |

5. Polsar el botó Enviar formulari.

| Enviar formulari | Borrar formulari |
|------------------|------------------|
|------------------|------------------|

6. Si el formulari te errors se li notificarà al final de la página i en el camp on està l'error per a que ho pugar arreglar.

#### Exemple de NIF incorrecte:

Has d'entrar un NIF correcte!

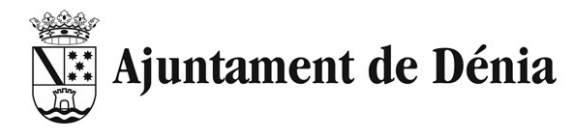

I marcat el camp que te l'error:

Vore/imprimir imprés

| *NIF | 99999999T       |
|------|-----------------|
|      | NIF incorrecte! |

Pagament on-line

7. Si l'informació es correcta, obtindran un resum de l'informació proporcionada.

| Document de pagament d'autoliquidacions                                                | Pagament on-line                             | Verificació de documents electrònics                                                 |                                                               |
|----------------------------------------------------------------------------------------|----------------------------------------------|--------------------------------------------------------------------------------------|---------------------------------------------------------------|
|                                                                                        |                                              |                                                                                      |                                                               |
| CONFIRMACIÓ                                                                            |                                              |                                                                                      |                                                               |
| S'ha generat correctament el document d'au                                             | toliquidació amb núm                         | nero de justificant núm.: 2401000203365.                                             | Imprimisca el document fent click sobre el botó "VORE IMPRÉS" |
| El pagament d'aquest document es podrà re                                              | alitzar de la manera s                       | següent:                                                                             |                                                               |
| Entitats Bancàries Col·laboradores                                                     | (prèvia presentació d                        | del document de pagament): BANKIA, BA                                                | NKINTER, BBVA, CAIXABANK, IBERCAJA, SABADELL, SANTA           |
| • INTERNET: Pagament OnLine per mi                                                     | tjà de l'ús de targeta d                     | de crèdit (VISA, MASTERCAD, EURO600                                                  | 10).                                                          |
| Si desitja realitzar el pagament OnLin                                                 | e necessitarà indicar                        | les següents dades que trobarà en el seu                                             | document de pagament:                                         |
| · C.P.R.: 9052378                                                                      |                                              |                                                                                      |                                                               |
| • Justificant: 2401000203365                                                           |                                              |                                                                                      |                                                               |
| · Import: 60,00€                                                                       |                                              |                                                                                      |                                                               |
| · Núm. Expedient: vivtur                                                               |                                              |                                                                                      |                                                               |
| IMPORTANT: Imprimisca el document gene<br>realitzar un altre pagament, encara que siga | rat encara que vaja a<br>amb les mateixes da | realitzar el pagament OnLine. El dit docu<br>ades, haurà de generar un document nou. | ment de pagament només és vàlid per a una vegada. Si necessi  |
|                                                                                        |                                              |                                                                                      |                                                               |

8. Si están d'acord amb l'informació es pot polsar el botó Vore/Imprimir imprés.

Cancelar

|              | AYUNTAMIENTO DE<br>DÉNIA<br>EMISOR : 03063 6<br>MODALIDAD : 3 | Tasas Licencias Urba<br>Declaración – Document<br>C.P.R. : 9052378 | nisticas<br>to de ingreso 24016                           | Modelo<br>240<br>000203365     |
|--------------|---------------------------------------------------------------|--------------------------------------------------------------------|-----------------------------------------------------------|--------------------------------|
| DEVENGO      | 90523030636240100020                                          | 336597                                                             | Fecha de devengo :<br>Expediente :<br>Total Liquidación : | 26/03/2024<br>vivtur<br>60,00€ |
| ENTIFICACIÓN | N.I.F.<br>Dirección                                           | Apellidos y Nombre / Razó                                          | in Social                                                 |                                |
| FORM         | N.I.F. Representante                                          | Apellidos y Nombre / Razo                                          | IBERCAJA, SABADELL, SANTANDER)                            |                                |

AJUNTAMENT DE DÉNIA - PI. Constitució, 10 - 03700 DÉNIA - C.I.F.: P-0306300-E Ejemplar para la Entidad Colaboradora

|      | AYUNTAMIENTO DE<br>DÉNIA<br>EMISOR : 03063 6<br>MODALIDAD : 3 | Tasas Licencias Urbanísticas<br>Declaración – Documento de ingr<br>C.P.R. : 9052378 | eso 24                          | Mod<br>24<br>4010002 | elo<br>10<br>203365 |
|------|---------------------------------------------------------------|-------------------------------------------------------------------------------------|---------------------------------|----------------------|---------------------|
| NGO  |                                                               |                                                                                     | Fecha de devengo                | :2                   | 6/03/2024           |
| DEVE | 90523030636240100020336597                                    |                                                                                     | Expediente<br>Total Liquidación | :                    | vivtur<br>60,00€    |
| -    | N.I.F.                                                        | Apellidos y Nombre / Razón Social                                                   |                                 |                      |                     |

9. Amb el document, ara te dos opcions:

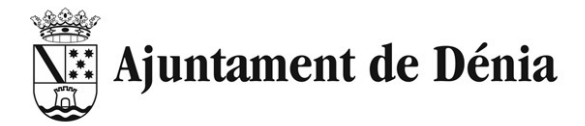

#### Opció 1:

Deurà acodir a alguna de les entitats bancàries col·laboradores, que son, BANKIA, BANKINTER, BBVA, CAIXABANK, IBERCAJA, SABADELL, SANTANDER, i presentar l'imprés per a fer el pagament.

#### Opció 2:

Fer el pagament on-line. Seguint el procediment que s'explica a continuació

### Fer pagament on-line

Els passos a seguir son els que s'indiquen a continuació:

- 1. S'ha de disposar del document d'autoliquidació que s'ha generat al punt anterior
- 2. Una vegada generat el document es pot anar directament a pagar, polsant el botó Pagament on-line

| Vore/imprimir imprés | Pagament on-line | Cancelar |
|----------------------|------------------|----------|
|----------------------|------------------|----------|

O, si vol pagar més tard, pot simplement guardar el document i, quant ja vullga fer el pagament, tornar a entrar a la URL:

https://oac.denia.es/va/inici/altres/index.aspx

- 3. Polsar el botó Pagament on-line
- 4. Triar el tipus de document. Hauran de trial l'opció Document de pagament realitzat des de la Seu Electrònica o Butlletins de denúncia amb reducció del 50%

| Document de pagament d'autoliquid                                                | acions Pagament on-line Ver                                                    | ificació de documents electrònics                            |                                           |                                |
|----------------------------------------------------------------------------------|--------------------------------------------------------------------------------|--------------------------------------------------------------|-------------------------------------------|--------------------------------|
| Pagament d'impostos,                                                             | rebuts, matrícules i r                                                         | multes                                                       |                                           |                                |
| L'Ajuntament de Dénia ofereix la poss                                            | ibilitat de realitzar el pagament d'imp                                        | postos i taxes municipals a través d                         | Internet mitjançant l'ús de targeta de cr | rèdit/dèbit.                   |
| Per a açò és necessari emplenar els o<br>mitjançant la seua targeta de crèdit/dè | amps sol·licitats en el formulari de p<br>bit en la passarel·la de pagament de | bagament amb les dades que apare<br>e BancSabadell (REDSYS). | ixen en el document de pagament i fina    | alment formalitzar el pagament |
| IMPORTANT: Es recomana imprimir                                                  | la pàgina amb el resultat de l'ope                                             | eració com a justificant del pagan                           | ient realitzat.                           |                                |
| Els camps marcats amb * són obligato                                             | oris.                                                                          |                                                              |                                           |                                |
| Per favor, òmpliga el formulari següen                                           | t (les dades les trobará en el docum                                           | ent de pagament):                                            |                                           |                                |
| └─ Tipus de pagament -                                                           |                                                                                |                                                              |                                           |                                |
| *Tipus document                                                                  | Seleccionar tipus document                                                     |                                                              | ~                                         | ?                              |
| Continuar Esborrar formulari                                                     |                                                                                |                                                              |                                           |                                |

5. Reomplir les dades del pagament

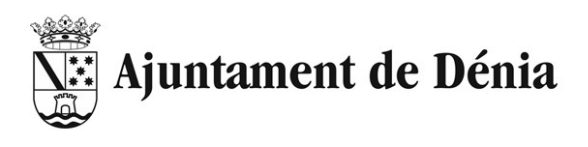

| *Tipus document  | Document de pagament realitzat des |  | realitzat d | es de la Seu Electrònica o Butlletins de denúncia amb reducció del 50% 🗸 ? |  |
|------------------|------------------------------------|--|-------------|----------------------------------------------------------------------------|--|
| *Justificant     | VIVTUR                             |  |             |                                                                            |  |
| Expedient        | Expedient                          |  |             |                                                                            |  |
| * NIF, CIF o NIE | 99999999T                          |  |             |                                                                            |  |
| *Import:         | 60                                 |  | 00          | €                                                                          |  |

Com a justificant, han de posar el que apareix a l'imprés generat, baix del model (resaltat en roig en la seguent imatge):

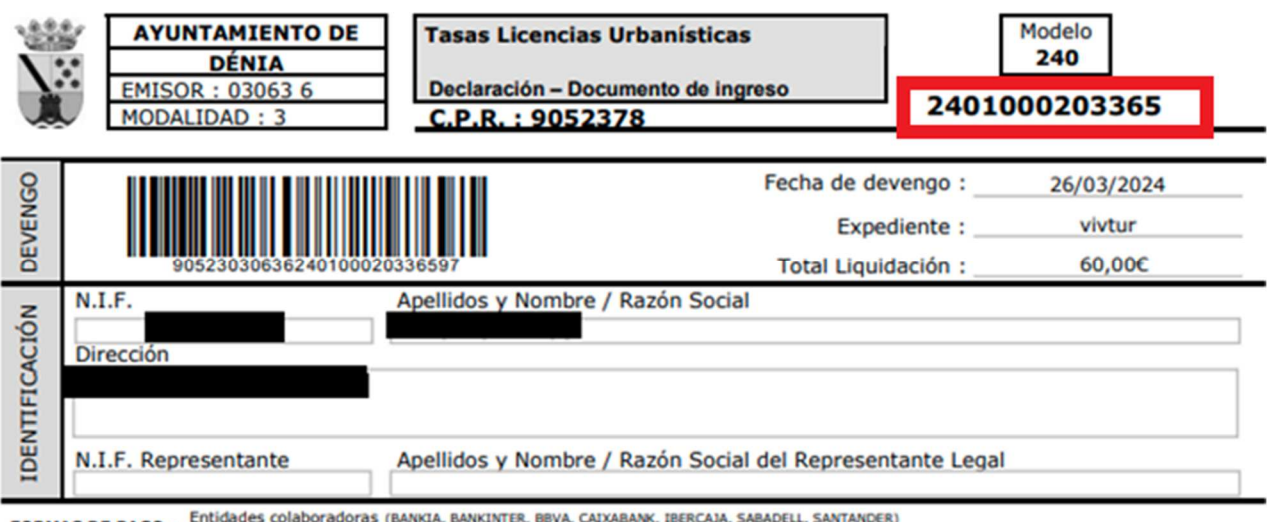

FORMAS DE PAGO : Entidades colaboradoras (BANKIA, BANKINTER, BBVA, CAIXABANK, IBERCAJA, SABADELL, SANTANDER) Pasarela de pago de la Sede electrónica del Ayuntamiento de Dénia (https://oac.denia.es/es/inici/altres/pagament/index.aspx)

AJUNTAMENT DE DÉNIA - PI. Constitució, 10 - 03700 DÉNIA - C.I.F.: P-0306300-E Ejemplar para I

Ejemplar para la Entidad Colaboradora

| 1224 | AYUNTAMIENTO DE  | Tasas Licencias Urbanísticas       | Modelo         |
|------|------------------|------------------------------------|----------------|
| 1    | DÉNIA            |                                    | 240            |
| 1    | EMISOR : 03063 6 | Declaración – Documento de ingreso | 2404 000000000 |
|      | MODALIDAD : 3    | C.P.R. : 9052378                   | 2401000203365  |

En aquest cas, com a **Expedient** posar [COMPLETAR]

I en Total posar l'import de la taxa, es a dir [COMPLETAR] euros.

6. Polsar en **Continuar** i se li redirigirà a la plataforma de pagament REDSYS on deurà reomplir les dades de la seua tarjeta i fer el pagament.

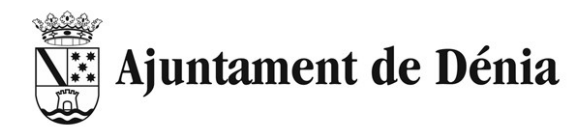

| Datos d   | e la operación                           | Pagar con Tarjeta VISA 🌉 🤩 🚬 🗠 |
|-----------|------------------------------------------|--------------------------------|
| mporte    | 60,00€                                   | Nº Tarjeta:                    |
| Comercio: | EXCMO.<br>AYUNTAMIENTO DE DE<br>(ESPAÑA) | Caducidad:                     |
| Terminal: | 202515367-3                              | CVV:                           |
| Pedido:   | 0000057156                               |                                |
| Fecha:    | 26/03/2024 13:55                         | Cancelar Pagar                 |
| VISA      | mostercord                               |                                |

7. En acavar el pagament tindrà opció d'imprimir el justificant de pagament. Deurà guardar-lo per tal de presentar-lo amb el tràmit (serà un dels documents que se li demanaran).